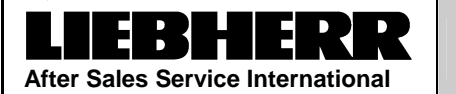

Service Manual No. 24/2008

# **Appliance Documentation**

GGU 15.. from Index 20

Commercial freezer, suitable for under-worktop installation

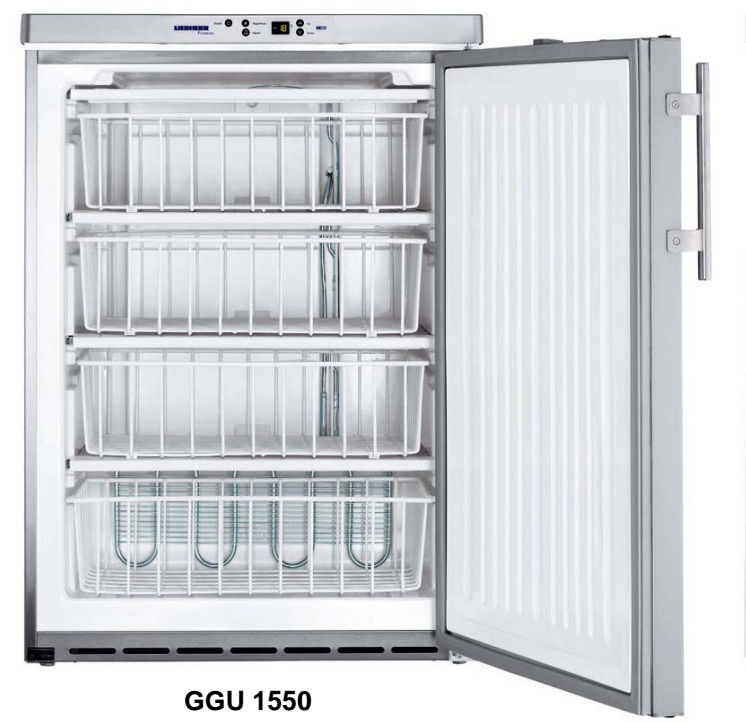

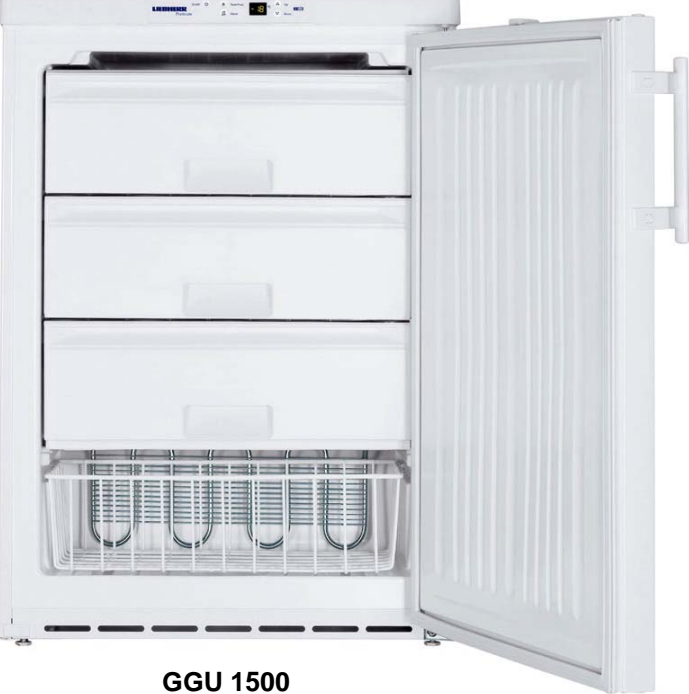

### Contents

| 1.0 | Operating and control elements 3             |    |  |  |
|-----|----------------------------------------------|----|--|--|
| 2.0 | Functions at a glance                        |    |  |  |
| 3.0 | Description of the appliance                 | 4  |  |  |
| 3.1 | Sensor positions, schematic diagrams         | 4  |  |  |
| 4.0 | Main components and their functions          | 5  |  |  |
| 4.1 | Electrical components and functions          | 5  |  |  |
| 4.2 | Refrigeration components and functions       | 6  |  |  |
| 5.0 | Assembly instructions / replacement of parts | 7  |  |  |
| 5.1 | Electronic control system                    | 7  |  |  |
| 5.2 | Air sensor                                   | 8  |  |  |
| 6.0 | Technical data                               | 9  |  |  |
| 7.0 | Hidden functions                             | 10 |  |  |
| 7.1 | Customer menu                                | 10 |  |  |
| 7.2 | Service menu                                 | 11 |  |  |
| 7   | 7.2.1 Demo mode                              | 11 |  |  |
| 7   | 7.2.2 Service mode                           | 11 |  |  |
| 7   | 7.2.3 Sensor menu                            | 12 |  |  |
| 8.0 | Table of error codes                         | 12 |  |  |

## 1.0 Operating and control elements

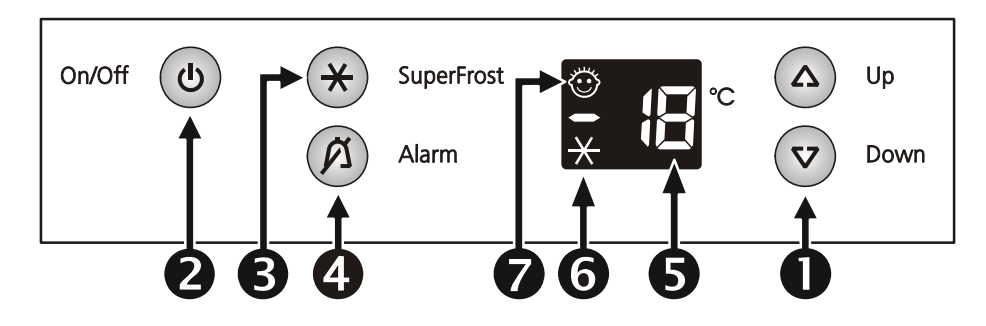

- 1: Temperature setting buttons
- 2: ON/OFF button
- 3: SuperFrost button, button lit = function activated
- 4: Alarm OFF button
- 5 : Temperature display
- 6: Display for activated SuperFrost function
- 7: Display for activated child lock

### 2.0 Functions at a glance

| Control:                              | Electronic         |
|---------------------------------------|--------------------|
| Temperature display:                  | Actual value       |
| Temperature range:                    | -9°C to -26°C      |
| Temperature alarm:                    | Visual and audible |
| Door alarm:                           | Audible            |
| Fan:                                  | Not present        |
| Defrosting:                           | Manual             |
| Interior light:                       | Not present        |
| Service menu:                         | Present            |
| Compressor:                           | Standard           |
| Solenoid valve refrigeration circuit: | Not present        |

### **3.0** Description of the appliance

The GGU 15.. models are statically cooled freezers with wire tube evaporators. As the appliances are only 83 cm high, the models are also suitable for under-worktop installation!

The temperature is controlled by an air sensor.

#### 3.1 Sensor positions, schematic diagrams

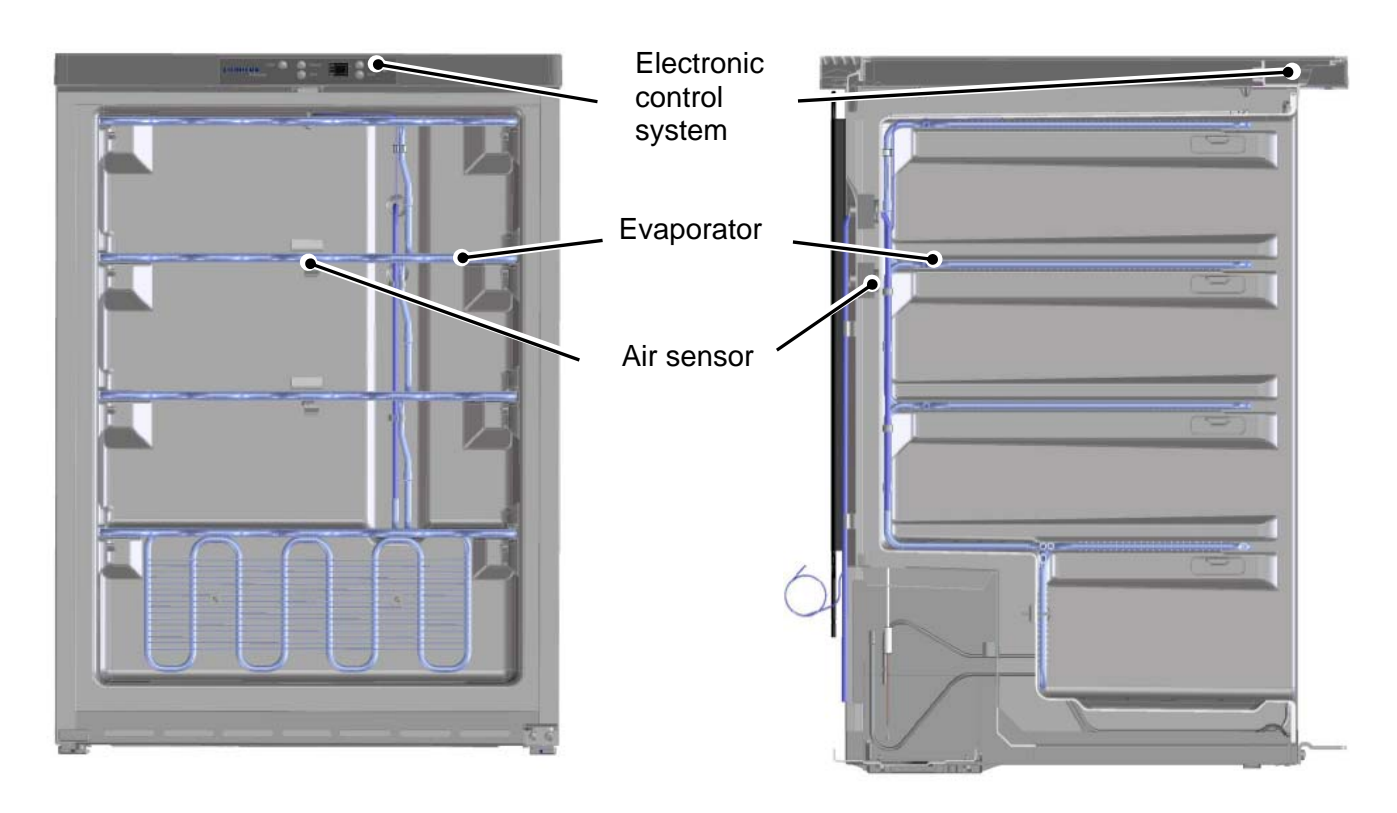

Fig. 3.1/ 1: GGU 15..

Fig. 3.1 / 2: GGU 15..

## 4.0 Main components and their functions

### 4.1 Electrical components and functions

| Electronic control system |                                          |                                                                                                    |                                                                                                    |
|---------------------------|------------------------------------------|----------------------------------------------------------------------------------------------------|----------------------------------------------------------------------------------------------------|
| Туре:                     | Series 6 electronic control system       |                                                                                                    |                                                                                                    |
| Components:               | Integral PCB                             |                                                                                                    |                                                                                                    |
| Setting range:            | -9°C to -26°C                            |                                                                                                    |                                                                                                    |
| Display range:            | -50° C to -1                             | ° C                                                                                                  |                                                                                                    |
| Functions                 |                                          |                                                                                                    |                                                                                                    |
| SuperFrost:               | <u>SuperFros</u>                         | t activated (quantity-contro                                                                         | olled):                                                                                                    |
|                           | The appliar<br>practically<br>hours) dep | nce sets itself to a fictitious se<br>continuously) and switches o<br>ending on the quantity put int | et value (-30°, i.e. the compressor operates<br>ff earlier (min. 30 hours) or later (max. 65<br>to storage. |
|                           | SuperFros                                | t deactivated:                                                                                       |                                                                                                    |
|                           | The appliar                              | nce sets itself to the set value                                                                     | 9.                                                                                                    |
| Temperature alarm:        | When:                                    | Set value:<br>Alarm value:                                                                           | -9°C to -22°C<br>4K warmer than set value.                                                                  |
|                           |                                          | Set value:<br>Alarm value:                                                                           | -25° C and -26° C<br>-20°C                                                                                  |
|                           |                                          | SuperFrost alarm value:                                                                              | -20°C                                                                                                    |
|                           | Audible:                                 | 4 beeps (suppressed durin                                                                            | g initial operation).                                                                                       |
|                           | Visual:                                  | Flashing temperature displ                                                                           | ау                                                                                                    |
|                           | Alarm is se<br>value (e.g.               | t off with a delay of 60 minut<br>set value: -18° C, actual valu                                     | es when the air sensor has reached the alar ie at -14° C for 60 minutes $\rightarrow$ alarm).               |
|                           | During star the audible                  | t-up the temperature display alarm is suppressed.                                                    | flashes until the switch-off value is reached,                                                              |
| Door alarm:               | When:                                    | Door is open long                                                                                    | ger than 1 minute.                                                                                          |
|                           | Audible:                                 | 3 beeps                                                                                              |                                                                                                    |
| Child lock:               | Activation v                             | via the customer menu (see 8                                                                         | 3.1).                                                                                                    |
|                           | When the o<br>The remain                 | child lock is activated, the ON/OFF button is inactive.                                              |                                                                                                    |
| Defrosting:               | Manual                                   |                                                                                                    |                                                                                                    |
| Sensor                    |                                          |                                                                                                    |                                                                                                    |
| Air sensor:               | Position:                                | Clipped in behind                                                                                    | the 2nd evaporator level.                                                                                   |
|                           | Function:                                | Switches compre                                                                                      | ssor ON and OFF.                                                                                            |

| Switch       |               |               |                  |                                |                         |
|--------------|---------------|---------------|------------------|--------------------------------|-------------------------|
| Door switch: | Position:     | In front      | t panel.         |                                |                         |
|              | Туре:         | Reed PCB      |                  |                                |                         |
|              | Contact type: | Make o        | contact          |                                |                         |
|              | Function:     | Activat       | ion via magnet o | on the door, mag               | gnet replaceable.       |
|              |               | <u>Switch</u> | ning signal whe  | <u>en:</u>                     |                         |
|              |               | door c        | losed:           | door alarm                     | OFF                     |
|              |               | door o        | pen:             | door alarm                     | ON                      |
| Loads        |               |               |                  |                                |                         |
| Compressor:  | Function:     | ON:           | Air sensor sw    | itch-on value.                 |                         |
|              |               | OFF:          | Air sensor sw    | itch-off value.                |                         |
|              |               | Specia        | al features:     | On-delay time<br>(8 minutes) m | e<br>Just have elapsed. |

### 4.2 Refrigeration components and functions

| Compressor:   | 1 standard compressor |                                       |  |
|---------------|-----------------------|---------------------------------------|--|
| Evaporator:   | Design:               | Wire tube evaporator.                 |  |
|               | Type of installation: | Between the baskets/drawers           |  |
|               | Injection point:      | Тор                                   |  |
|               | Flow sequence:        | From top to bottom.                   |  |
| Frame heater: | Position:             | Foamed-in in the region of the frame. |  |
|               | Туре:                 | Liquid heater                         |  |
| Condenser:    | Design:               | Lamellar condenser                    |  |
|               | Type of installation: | Suspended at the back                 |  |

### 5.0 Assembly instructions / replacement of parts

#### 5.1 Electronic control system

#### Front panel:

- Press the locating lugs at the left and right upwards and then forwards! - Control panel disengages!

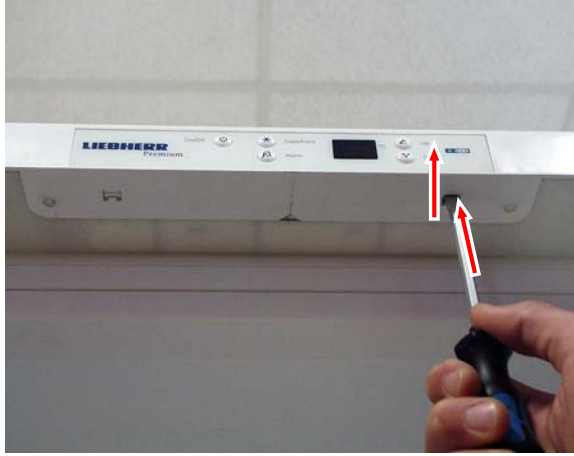

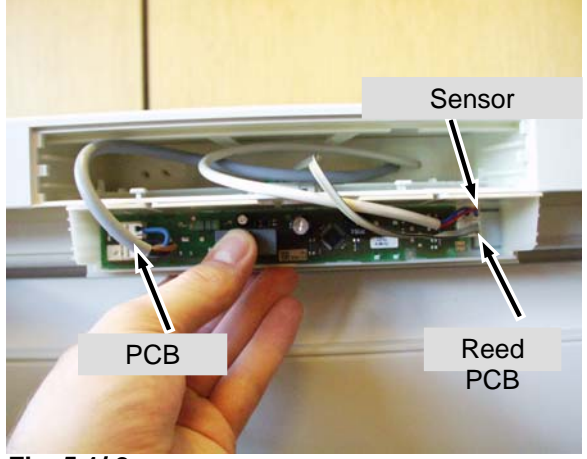

Fig. 5.1/ 1

Fig. 5.1/ 2

PCB:

- Carefully disengage the PCB and raise it!
- Carefully disengage the PCB!

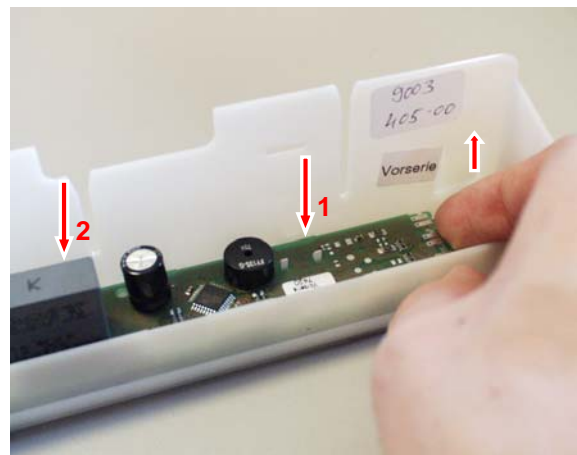

Fig. 5.1/ 3

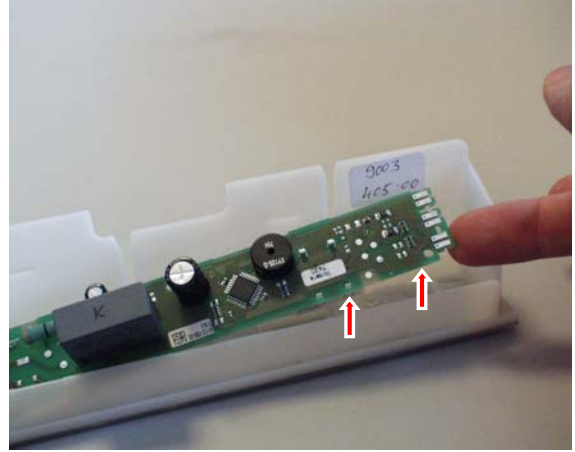

Fig. 5.1/ 4

#### 5.2 Air sensor

Air sensor:

- Remove the sensor from the holder (note position) and extricate it through the real wall.
- During assembly pay attention that the sensor is clipped into place in the right position.
- As the sensor cable is foamed-in in the tabletop, the new sensor has to be pieced together at the back

(instructions accompany the new sensor!).

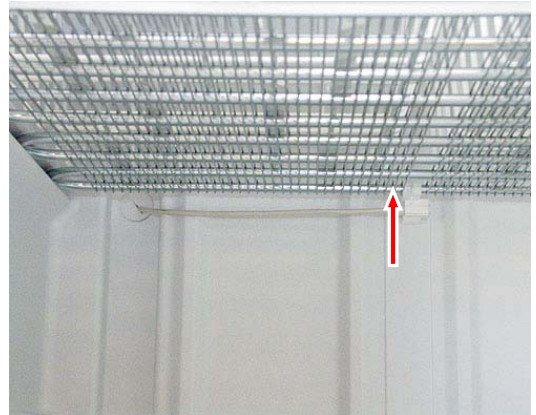

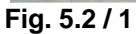

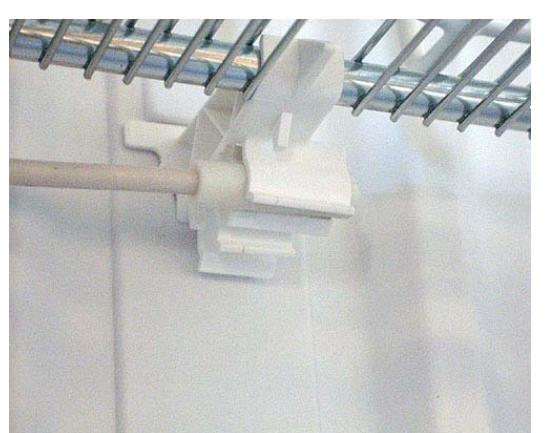

Fig. 5.2 / 2

### 6.0 Technical data

#### Sensor values:

Air sensor

| Temperature °C | Resistance value kOhm |
|----------------|-----------------------|
| +35            | 3.1                   |
| +30            | 3.8                   |
| +25            | 4.7                   |
| +20            | 5.9                   |
| +15            | 7.3                   |
| +10            | 9.3                   |
| +5             | 11.9                  |
| 0              | 15.3                  |
| -5             | 19.8                  |
| -10            | 25.9                  |
| -15            | 34.1                  |
| -20            | 45.3                  |
| -25            | 60.8                  |
| -30            | 82.3                  |
| -35            | 112.8                 |

### 7.0 Hidden functions

### 7.1 Customer menu

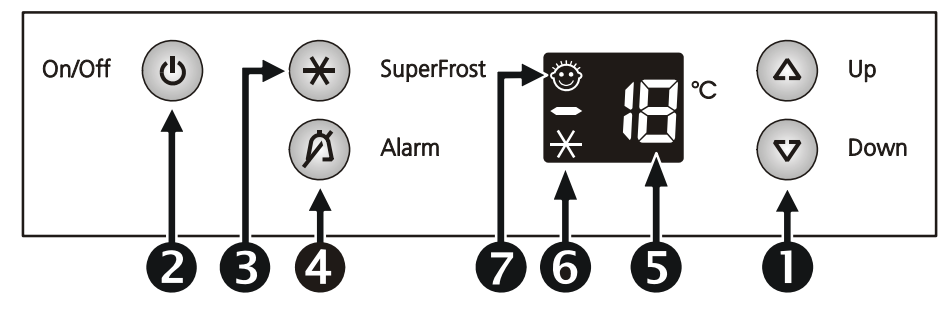

| Step | Display      | Operation                                                                         | Display following operation | INFO                             |
|------|--------------|-----------------------------------------------------------------------------------|-----------------------------|----------------------------------|
| 1    | Actual value | Hold down "SuperFrost" for 3 seconds                                              | С                           | Activation<br>customer menu      |
|      |              |                                                                                   |                             |                                  |
| 2a   | с            | Press "SuperFrost"                                                                | c0                          | Child lock<br>deactivated        |
| 2a   | c0           | Press "Up"                                                                        | c1                          | Child lock<br>activation         |
| 2a   | c1           | Press "SuperFrost" once and<br>"ON/OFF" once                                      | Actual value                | Child lock ON                    |
| 2b   | С            | Press "SuperFrost"                                                                | c1                          | Child lock<br>activated          |
| 2b   | c1           | Press "Down"                                                                      | c0                          | Child lock<br>deactivation       |
| 2b   | c0           | Press "SuperFrost" once and<br>"ON/OFF" once                                      | Actual value                | Child lock OFF                   |
|      |              |                                                                                   |                             |                                  |
| 3    | с            | Press "Up"                                                                        | h                           | Display brightness selection     |
| 3    | h            | Press "SuperFrost"                                                                | h1 to h5                    | Display brightness<br>adjustment |
| 3    | h1 to h5     | Select the brightness stage<br>wanted using "Up" and confirm<br>with "SuperFrost" | h                           | Display brightness changed       |
| 3    | h            | Press "SuperFrost" once and<br>"ON/OFF" once                                      | Actual value                | Display brightness<br>set        |

#### 7.2 Service menu

The service menu may be used by service technicians only.

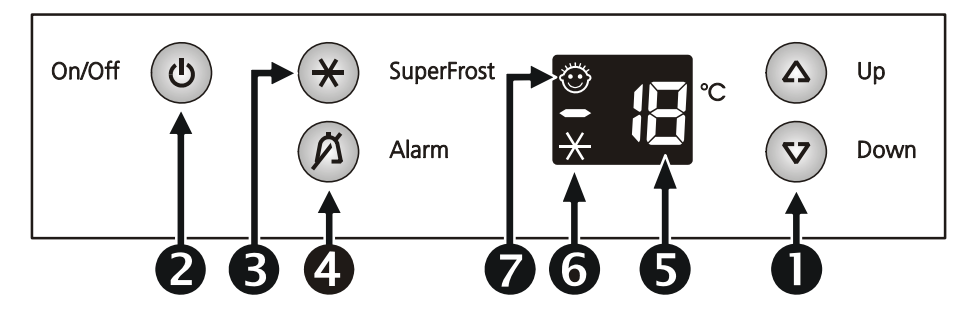

#### 7.2.1 Demo mode

| Step                                                                                                    | Display                  | Operation                                                          | Display following<br>operation | Testing option /<br>Info |
|----------------------------------------------------------------------------------------------------|--------------------------|--------------------------------------------------------------------|--------------------------------|--------------------------|
| Service                                                                                                    | menu start               |                                                                    |                                |                          |
| 1                                                                                                    | Actual value             | Press "SuperFrost" and<br>"ON/OFF" simultaneously for 3<br>seconds | "d1" flashes                   | Service menu activation  |
| Demo m                                                                                                    | <b>ode</b> (Demo mode ca | n be deactivated only via service men                              | u, not by OFF/ON.)             |                          |
| 2a                                                                                                    | "d1" flashes             | Press "SuperFrost"                                                 | Set value                      | Demo mode ON             |
| 2b                                                                                                    | "d0" flashes             | Press "SuperFrost"                                                 | Current actual value           | Demo mode OFF            |
| Operation is switched to the mode wanted, demo mode or normal mode, as soon as "SuperFrost" has been pressed. |                          |                                                                    |                                |                          |

#### 7.2.2 Service mode

| Step    | Display                                     | Operation                                                    | Display following operation               | Testing option /<br>Info   |
|---------|---------------------------------------------|--------------------------------------------------------------|-------------------------------------------|----------------------------|
| Service | e menu start                                |                                                              |                                           |                            |
| 1       | Actual value                                | Press "SuperFrost" and "ON/OFF" simultaneously for 3 seconds | "d1" flashes                              | Service menu<br>activation |
| Service | e mode<br>ng display LEDs, l                | buttons, door contact                                        |                                           |                            |
| 1       | "d1" flashes                                | Press "Up"                                                   | "L" flashes                               | Service mode selected      |
| 2       | "L" flashes                                 | Press "SuperFrost"                                           | "rd" flashes                              | Service mode<br>activated  |
| 3       | "rd" flashes                                | Door open and closed                                         | All LEDs and the display (88) shine       | Door contact, LEDs         |
| 4       | All LEDs and<br>the display (88)<br>shine . | Press all the buttons                                        | 2 seconds audible<br>alarm<br>"L0" shines | Buttons                    |

| Service mode<br>testing electric loads              |             |                |             |               |
|-----------------------------------------------------|-------------|----------------|-------------|---------------|
| 5                                                   | "L0" shines |                |             | All OFF       |
| 6                                                   | "L1" shines | Press "Up"     | "L1" shines | Compressor ON |
| Return to step 6 by pressing the "Up" button again. |             |                |             |               |
| End                                                 |             | Press "ON/OFF" |             |               |

#### 7.2.3 Sensor menu

| Step                                                                        | Display    | Operation                                                      | Display following operation                             | Testing option /<br>Info |
|-----------------------------------------------------------------------------|------------|----------------------------------------------------------------|---------------------------------------------------------|--------------------------|
| Service n                                                                   | nenu start |                                                                |                                                         |                          |
| 1                                                                           | OFF        | Hold down "SuperFrost" and<br>simultaneously press<br>"ON/OFF" | d1 flashes                                              | Service menu activation  |
| 2                                                                           | d1         | Press "Up" until E flashes                                     | E                                                       | Sensor selection         |
| 3a                                                                          | E          | Press "SuperFrost"                                             | E3 in alternation with<br>the respective<br>temperature | Sensor                   |
| 3b                                                                          | E3         | Press "Up"                                                     | E8                                                      | Reed contact             |
| 4                                                                           | E8         | Open/close door                                                | Displays door status<br>1 open, 0 closed                |                          |
| The higher-level menu (d1, L, F) is reached as soon as "ON/OFF" is pressed. |            |                                                                |                                                         |                          |

### 8.0 Table of error codes

| Error code   | Defective component | Emergency mode       |
|--------------|---------------------|----------------------|
| "F3" flashes | Air sensor          | Continuous operation |